DME 32 ファームウェアアップグレード手順 DIGITAL MIXING ENGINE

注意:アップグレード手順によって、それまでDME32内に保存されていたデータはすべて 消去されますので、コンフィグレーションデータをDME Managerソフトウェアを使って PCにバックアップするか、PCMCIAメモリーカードにバックアップしてください。

アップグレード手順を進める前に、RS232データ転送ケーブルでPCのCOM端子にDME32の PC Control端子を接続することが必要です。また、新しいファームウェアをDME32に転送す るには、Hyper Terminal Windows OSに付属)または同等のソフトウェアが必要です。

Hyper Terminalは次の手順で設定します。

```
接続先:COM1(または使用している任意のCOM端子)
```

- Bps(ビット数/秒): 38400
- データビット: 8
- パリティ: なし
- ストップビット:
- フローコントロール: なし
- 1. DME32の[STORE]キーと[0]キーを押したまま電源を入れます。 DME32のLCDに次のメッセージが表示されます。

System prog Ver.xx.xx Install All Ready?

2. DME32の[RECALL]キーを押します。

System prog Ver.xx.xx Flash-R Erasing Now...

## 次の表示が出るまでお待ちください。

System prog Ver.xx.xx Please send to Bin file

- Hyper Terminalから" DAE.bin "を転送します。
  「Transfer」メニューから[Send File]を選択します。
  [Browse]でDAE.BINファイルを探します。
  Protocol: Xmodemを使用します。
- ファイル転送中は、転送済みデータ64パケット(128バイト / パケット)ごとに > が表示 されます。

System Download Ready! System Download Done (転送完了後)

5. 電源を一度切ってから、[RECALL]キーを押したまま電源を入れます。

DIAGNOSTICS V1.0 RAM INITIAL.\*

もう一度[RECALL]キーを押します。SRAM内のデータがすべて消去されます。

DIAGNOSTICS V1.0 RAM INITIAL.END

 電源を切ってからもう一度入れ直します。ファームウェアがアップデートされました。これ でいつでもDME32を使用することができます。